HoloLab Manual 2022.04.18 版

# DevicePortal入門

C. . . . . . . .

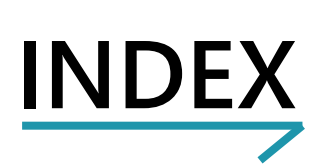

| 1. HoloLensの準備         | 2-5   |
|------------------------|-------|
| 2. PCの準備               | 6-9   |
| 3. HoloLensとPCをペアリングする | 10-13 |
| 4. HoloLensへアプリを入れる    | 14-18 |

#### はじめに

本書は、株式会社ホロラボ (以下、ホロラボ)が HoloLens 2 (※1) でアプリ開発を行うお 客様への支援のためにDevice Portalの使い方の基本の手順をまとめたものです。説明では、 2020 年 7 月時点の HoloLens 2 を使用しています(※2)。それ以降の HoloLens 2 の OS アップ デートにより操作が変わることもあります。ご利用の際は、あらかじめ HoloLens OS のバー ジョンをご確認ください。

※1:HoloLens 2 は、米国 Microsoft 社が販売している頭部装着型コンピュータです。※2:Windows Holographic, version 2004 - June 2020 Update OS バージョン 10.0.19041.1106

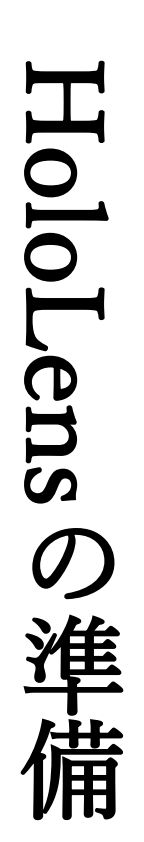

### HoloLensの準備

ここからは、オリジナルのアプリをHoloLens 2 にインストー ルする方法です。最初に、HoloLens 2 を開発者モードにしま す。

**Menu**の表示

手のひらを顔に向ける ように手首を見ると、 Windows アイコンが現 れます。もう一方の指 でアイコンをタップし ます。

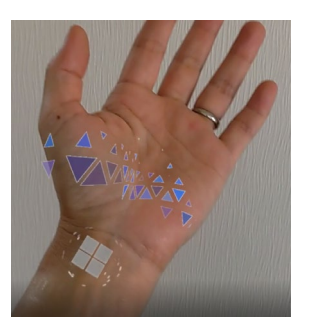

エアタップの仕方

親指と人差し指の指先 をつける

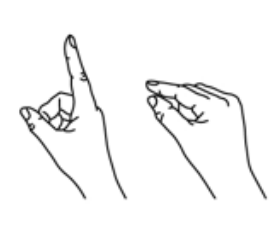

手首タップからMenuを開きます。エアタップで[設定]を選 びます。

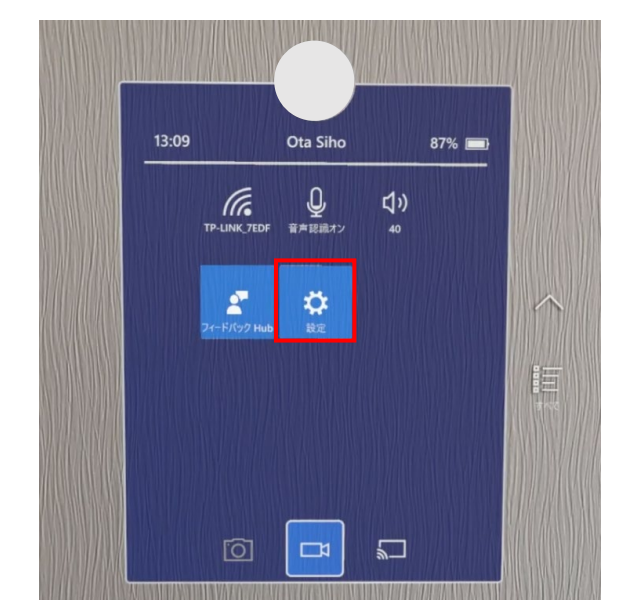

[設定]画面が開きました。[**更新とセキュリティ]**をエアタッ プします。

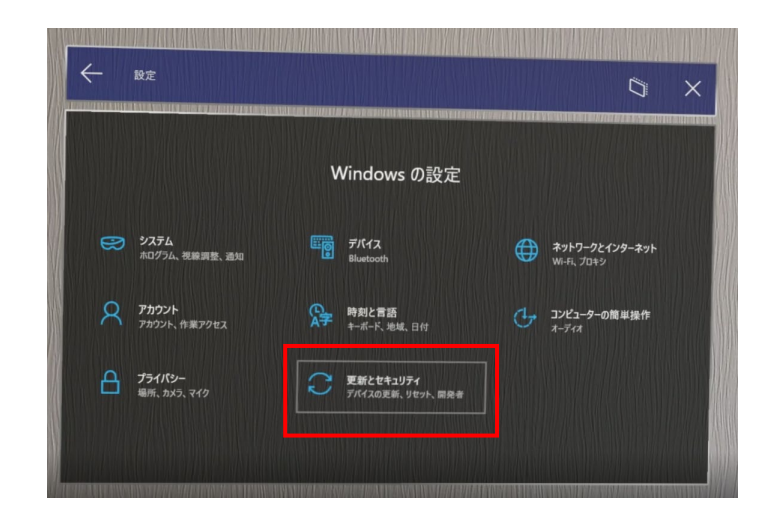

### HoloLensの準備

HoloLensの準備

HOLOLAB

[更新とセキュリティ]画面が開きました。[開発者向け]をエ アタップします。

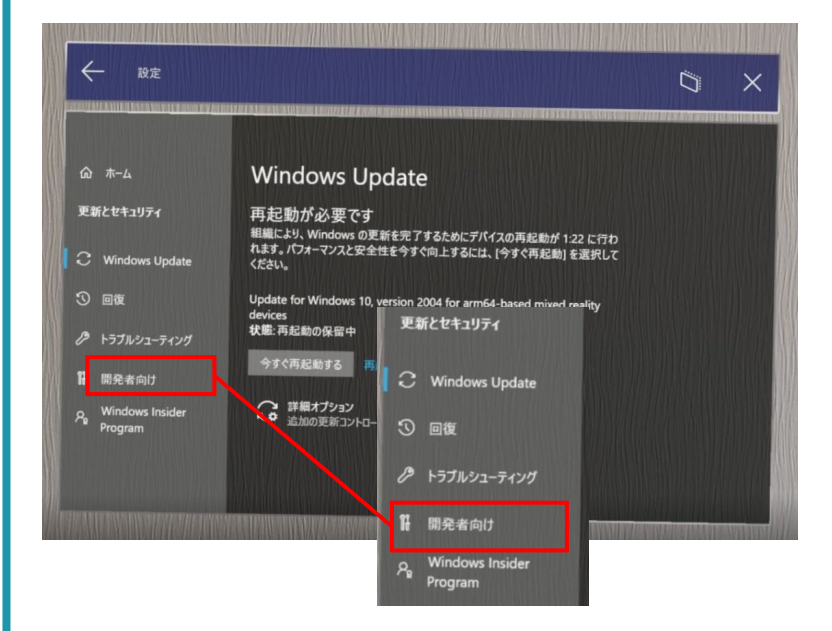

[開発者向け]画面が開きました。[開発者用モード] を「オン」にします。

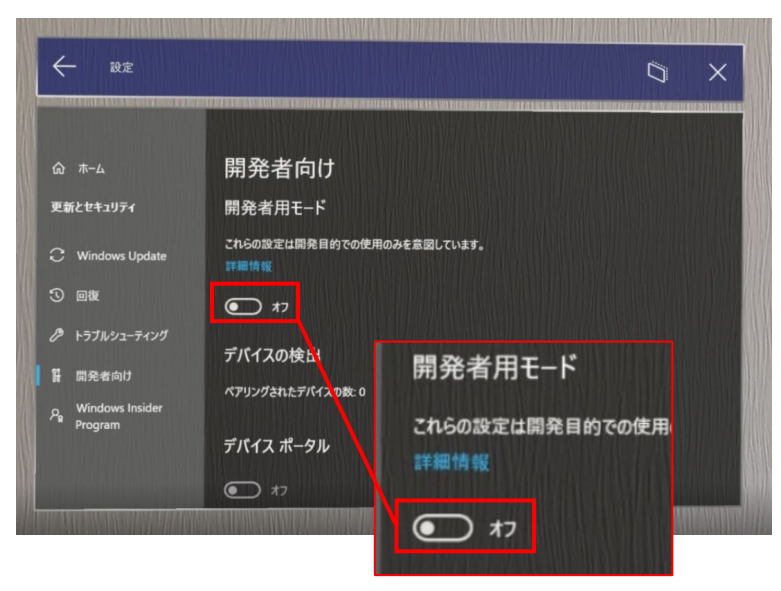

## HoloLensの準備

確認画面が表示されました。ここでは[はい]をエアタップし ます。

開発者モードを有効にすると、Microsoft Store 以外からアプリをインストールして実行する 場合など、デバイスと個人データがセキュリティ リスクにさらされる可能性や、デバイスに問題が 起こる可能性があります。

開発老モードを有効にしますか?

#### [開発者用モード]が「オン」になりました。

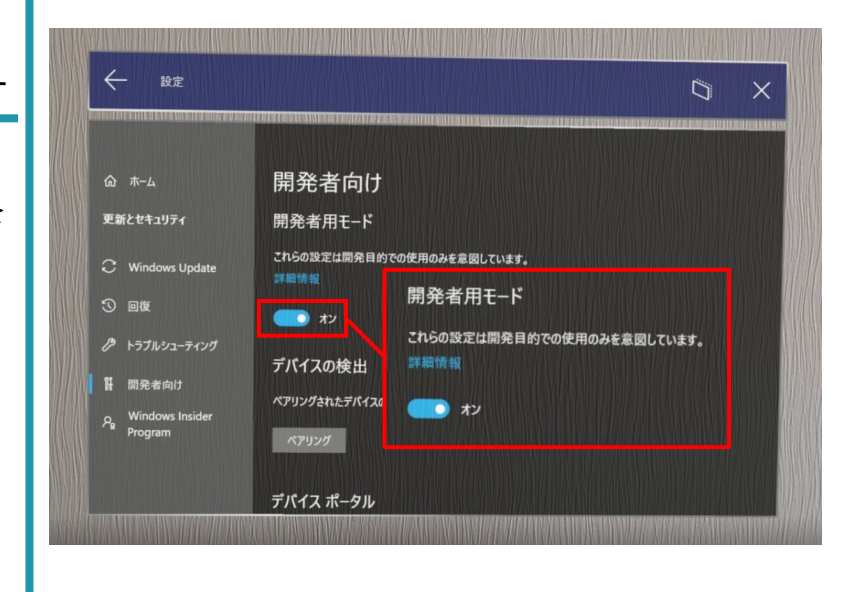

#### 再起動が必要です

開発者モードに切り替 えた後は、HoloLens 2を 再起動します。

### HoloLensの準備

HOLOLAB

HoloLensの 進

當

ページの下方を表示しましょう。画面の文字が書かれてい ない箇所を下から上になぞるようにスクロールします。

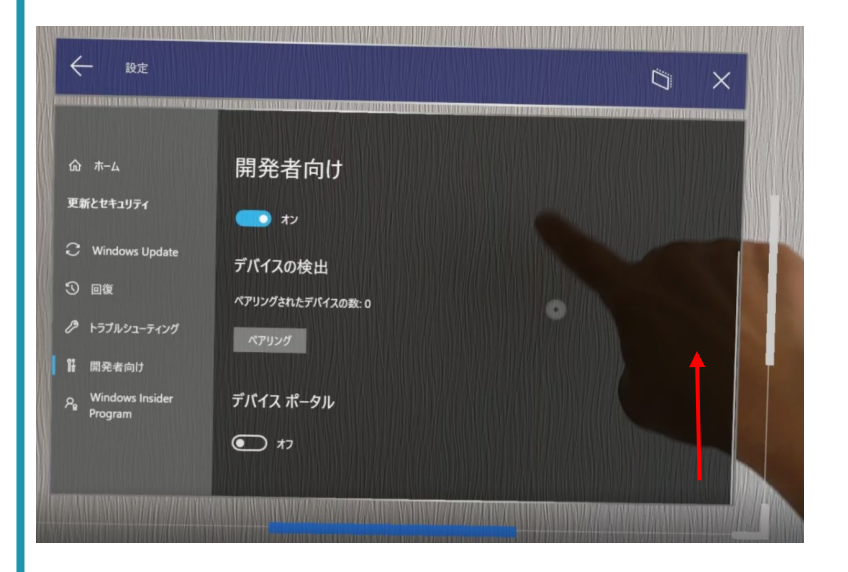

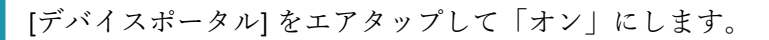

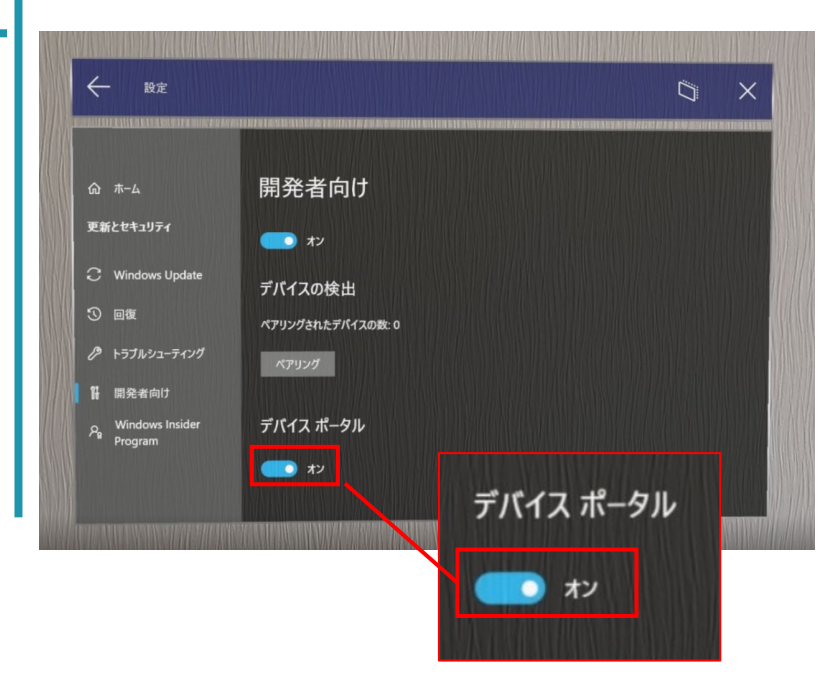

5

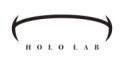

PC

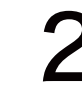

### **PCの準備**

HoloLens 2 をUSB接続で使うためには、Windows SDK に含まれツールをインストールします。

Windows SDKのインストールには、お使いのコンピュータ に1GBの空き容量が必要です。ブラウザでWindows SDKの ダウンロードサイトを開きます。

https://developer.microsoft.com/ja-

jp/windows/downloads/windows-sdk/

[インストーラをダウンロード]をクリックすると、ダウン

ロードが始まります。

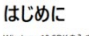

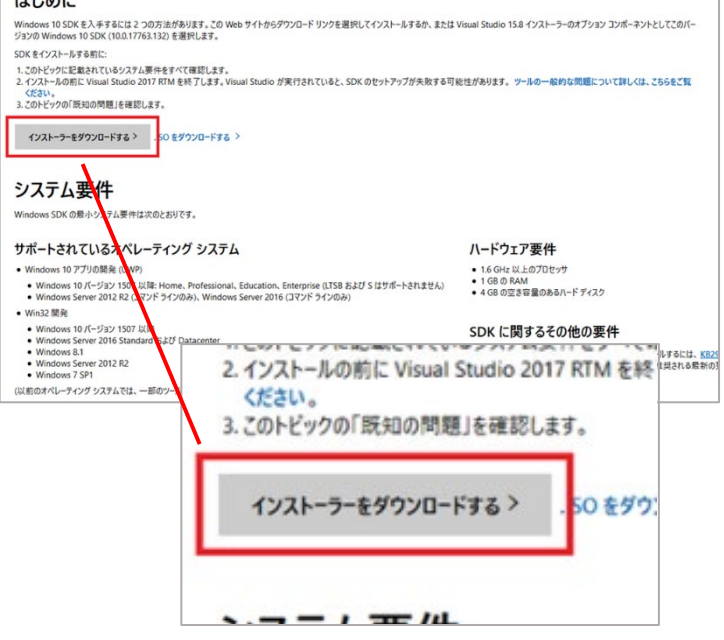

インストールを始めるには、ダウンロードされた [winsdksetup]をダブルクリックします。

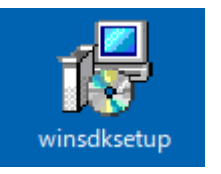

HOLOLAB PCの 淮 帯

**PC**の準備

[Specify Location]画面が表示されました。[Next]ボタンをク リックします。

| Specify Location                                                                                                    |                                                                   |             |                 |             |
|----------------------------------------------------------------------------------------------------|-------------------------------------------------------------------|-------------|-----------------|-------------|
| Install the Windows Software Development Kit - W                                                                                                    | indows 10.0.17763.132 to this com                                 | puter       |                 |             |
| Install Path:                                                                                                    |                                                                   |             |                 |             |
| C:¥Program Files (x86)¥Windows Kits¥10¥                                                                                                    |                                                                   |             | Brow            | se          |
| <ul> <li>Download the Windows Software Development Kit<br/>computer</li> <li>Download Path:</li> </ul>                                                                                | - Windows 10.0.17763.132 for inst                                 | allation on | a separ         | rate        |
| O Download the Windows Software Development Kit<br>computer Download Path: CXUsers¥miso¥Downloads¥Windows Kits¥10¥Wind                                                                | - Windows 10.0.17763.132 for inst                                 | allation on | a separ         | rate        |
| Download the Windows Software Development Kit<br>computer Download Path: C#Users¥miso¥Downloads¥Windows Kits¥10¥Wind                                                                  | - Windows 10.0.17763.132 for inst                                 | allation on | a separ<br>Brow | se          |
| Download the Windows Software Development Kit<br>computer<br>Download Path:<br>C#Users¥miso¥Downloads¥Windows Kits¥10¥Wind<br>Estimated disk space required:                          | - Windows 10.0.17763.132 for inst<br>ows5DK<br>2.9 GB             | allation on | a separ<br>Brow | rate        |
| Download the Windows Software Development Kit<br>computer<br>Download Path:<br>C#Users¥miss¥Downloads¥Windows Kits¥10¥Wind<br>Estimated disk space required:<br>Disk space available: | - Windows 10.0.17763.132 for inst<br>owsSDK<br>2.9 GB<br>392.8 GB | allation on | a separ<br>Brow | rate        |
| Download the Windows Software Development Kit<br>computer<br>Download Path:<br>C#Users¥miso¥Downloads¥Windows Kits¥10¥Wind<br>Estimated disk space required:<br>Disk space available: | - Windows 10.0.17763.132 for inst<br>owsSDK<br>2.9 GB<br>392.8 GB | allation on | a separ<br>Brow | rate        |
| Download the Windows Software Development Kit<br>computer Download Path: C#Users¥miso¥Downloads#Windows Kits¥10¥Wind Estimated disk space required: Disk space available:             | - Windows 10.0.17763.132 for inst<br>owsSDK<br>2.9 GB<br>392.8 GB | allation on | a separ<br>Brow | rate<br>Ise |

[Windows Kits Privacy]画面が表示されました。[Next]ボタン をクリックします。

| v 😽 | findows Software Development Kit - Windows 10.0.17763.132                                                                                                    | -                          |                     |   |
|-----|----------------------------------------------------------------------------------------------------|----------------------------|---------------------|---|
|     | Windows Kits Privacy                                                                                                    |                            |                     |   |
|     | Windows 10 Kits collect and send anonymous usage data to Microsoft about how our customers<br>programs and about some of the problems they encounter. Microsoft uses this information to imp<br>products and features. Participation in the program is voluntary, and the end results are software<br>to better meet the needs of our customers. No code or software produced by you will be collected<br>to better meet the needs of our customers. | use Microve the improve d. | osoft<br>e<br>ments |   |
|     | Tell me more about the Windows 10 program. Send anonymous usage data to Microsoft for the Windows 10 Kits?                                                                                                    |                            |                     |   |
|     | Yes                                                                                                    |                            |                     |   |
|     | ○ No                                                                                                    |                            |                     |   |
|     | * Participation applies to all Windows Kits installed on this computer.                                                                                                    |                            |                     |   |
|     | Privacy Statement                                                                                                    |                            |                     |   |
|     |                                                                                                    |                            |                     |   |
|     |                                                                                                    |                            |                     |   |
|     |                                                                                                    |                            |                     |   |
|     | Back Next                                                                                                    | t –                        | Cano                | e |

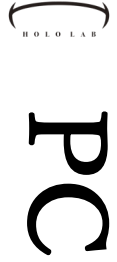

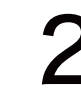

#### **PC**の準備

[License Agreement]画面が表示されました。[Accept]ボタン をクリックします。

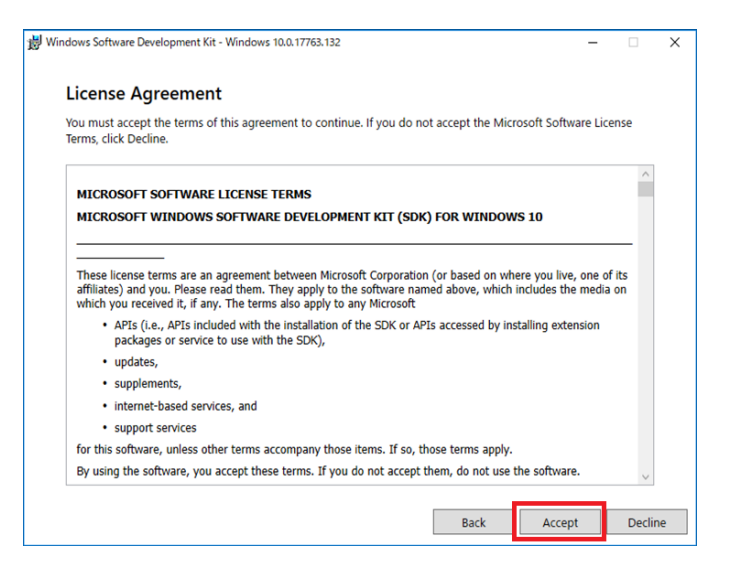

オプション選択画面が表示されました。全ての選択を外し、 [Windows IP Over USB]のみ選択し、[Install]ボタンをクリッ

#### クします。 Windows Software Development Kit - Windows 10.0.17763.132 Х \_ Select the features you want to install Click a feature name for more information. Windows SDK Signing Tools for Windows Performance Toolkit **Desktop Apps** Debugging Tools for Windows Application Verifier For Windows Size: 9.8 MB .NET Framework 4.7.2 Software Development Kit The Windows SDK Signing Tools for Desktop Apps Windows App Certification Kit LINET Hallework 4.7.2 Softwale Dev Windows IP Over USB MSI Too Windows App Certification Kit Windows SDK Signing Tools for De Windows SDK for UWP Managed App Windows IP Over USB Windows SDK for UWP C++ Apps Windows SDK for UWP Apps Localiza MSI Tools Windows SDK for Desktop C++ x86 App Windows SDK for Desktop C++ amd64 A Windows SDK for Desktop C++ arm Apps Estimated disk space required: 946 KB 392.8 GB Disk space availab Windows SDK for Desktop C++ arm64 Apps Back 💎 Install Cancel

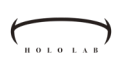

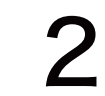

### **PC**の準備

インストールが終了すると、確認画面が表示されます。 [Close]ボタンをクリックして、画面を閉じます。

Windows Software Development Kit - Windows 10.0.17763.132

Welcome to the Windows Software Development Kit - Windows 10.0.17763.132!

X

Close

\_

9

З

## HoloLensとPCをペアリングする

PC側の管理画面になる、Device Portalをブラウザで開 きましょう

HoloLens 2をお使いのPCにUSBケーブルを用いて物理的に 接続します。

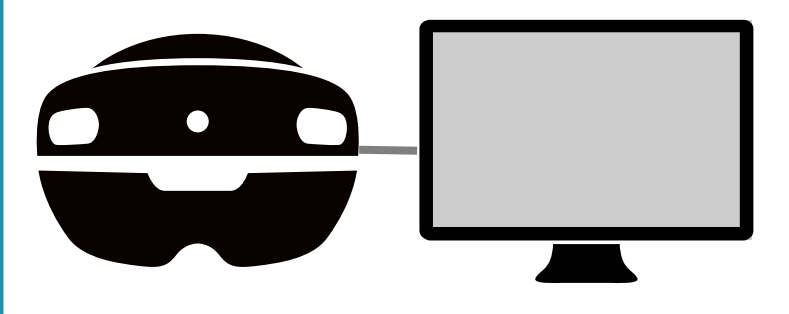

ブラウザのアドレスバーに「<u>https://127.0.0.1:10443/</u>」と入 力します。下記のような表示がでたら、左下にある[詳細設 定]ボタンをクリックします。

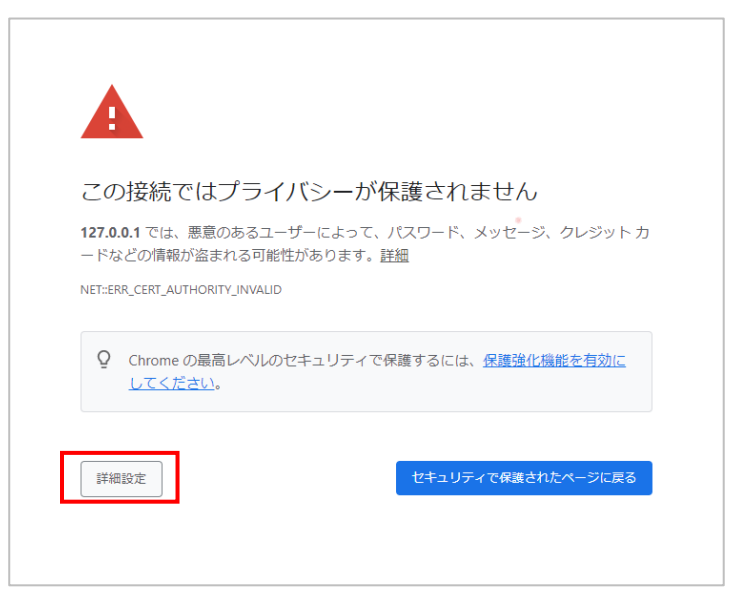

HOLOLAB

З

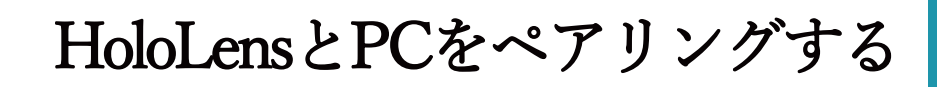

初めてDevice Portalに接続する際に、PINコードを使用 したペアリングを行います。

ページの下方に情報が表示されます。左下の[127.0.0.1にア クセスする]をクリックします。

| A                                                                                  |                                                                                     |
|------------------------------------------------------------------------------------|-------------------------------------------------------------------------------------|
| この接続ではプライノ                                                                         | (シーが保護されません                                                                         |
| 127.0.0.1 では、悪意のあるユーザ<br>ードなどの情報が盗まれる可能性が                                          | <sup>f</sup> ーによって、パスワード、メッセージ、クレジット カ<br>があります。 <u>詳細</u>                          |
| NET::ERR_CERT_AUTHORITY_INVALID                                                    |                                                                                     |
| Q Chromeの最高レベルのセロレン                                                                | キュリティで保護するには、 <mark>保護強化機能を有効に</mark>                                               |
| 詳細情報を表示しない                                                                         | セキュリティで保護されたページに戻る                                                                  |
| このサーバーが <b>127.0.0.1</b> であるこ<br>ティ証明書は、ご使用のパソコンの<br>ものではありません。原因として(<br>害が考えられます。 | ことを確認できませんでした。このサーバーのゼキュリ<br>のオペレーティング システムによって信頼されている<br>ょ、不適切な設定や、悪意のあるユーザーによる接続妨 |
| 127.0.0.1 にアクセスする(安全ではあり                                                           | りません)                                                                               |
|                                                                                    | 127001にアクセスする(安全ではあり                                                                |

初回のみ、[Set up access]画面が表示されます。ここで [Request pin]をクリックします。

| Set up access                                                                                          |
|----------------------------------------------------------------------------------------------------|
| » <sup>ど</sup> Credentials reset                                                                       |
| Request a PIN to set your user name and password                                                       |
| Request pin                                                                                            |
| Security certificate                                                                                   |
| Seeing a "certificate error" in your browser? You can fix that and get a secure connection by creating |
| 1. Make sure you are on a secure network (USB or a Wi-Fi network you trust)                            |
| 2. Download this device's certificate                                                                  |
| 3. Install the certificate in the "Trusted Root Certification Authorities" store                       |
| 4. Restart your browser                                                                                |
| For more information, see the documentation.                                                           |

З

### HoloLensとPCをペアリングする

ブラウザ側で[Re]ボタンを押したら、HoloLens 2を被り ます。そこにペアリングコードが表示されています。

HoloLensを被ると、下図のようにPINが表示されます。これをメモして、PC側のブラウザに戻ります。

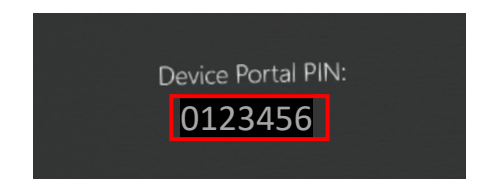

PCに戻り、 [PIN]、 [New user name]、 [New Password]、 [Confirm Password]を入力し、 [Pair]をクリックします。

| access | × +                                                                                    | - o ×                         |
|--------|----------------------------------------------------------------------------------------|-------------------------------|
|        | Set up access                                                                          | ••• © <u>*</u> IN D [ =       |
|        | a <sup>#</sup> Credentials reset                                                       |                               |
|        | PIN displayed on your device:                                                          |                               |
|        | New user name:                                                                         |                               |
|        | hololab                                                                                |                               |
|        | Confirm password:                                                                      |                               |
|        |                                                                                        |                               |
|        | Pair                                                                                   |                               |
|        | Security certificate     Security certificate error" in your browner                   | ×                             |
|        | 1. Make sure you are on a secure network                                               | * Credentials reset           |
|        | 2. Download this device's certificate<br>3. Install the certificate in the "Trusted Ro |                               |
|        | 4. Restart your browser<br>For more information, see the documentat                    | PIN displayed on your device: |
|        |                                                                                        | 0123456                       |
|        |                                                                                        |                               |
|        |                                                                                        | New user name:                |
|        |                                                                                        | halalah                       |
|        |                                                                                        | hololab                       |
|        |                                                                                        |                               |
|        |                                                                                        | New password:                 |
|        |                                                                                        |                               |
|        |                                                                                        | Confirm password:             |
|        |                                                                                        |                               |
|        |                                                                                        |                               |
|        |                                                                                        |                               |
|        |                                                                                        | Pair                          |
|        |                                                                                        | 1.00                          |

| HOLOLAB | 3 | HoloLensとPCをペアリングする                                                                                                    |
|---------|---|----------------------------------------------------------------------------------------------------|
| Hold    |   |                                                                                                    |
| oLen    |   | 確認画面が表示されます。先ほど設定した [ユーザー名]と<br>[パスワード]を入力して、[OK]をクリックします。                                                                                                    |
| ISとPCをペ |   | hololab         New password:         0-7-& 2.2/020-F&3.51.0000 f/2-7-8.2/020-F&3.800 f/2-7-8.2/020-F&3.800 f/2-7- |
| アリ      |   | Windows Device Portalが表示されます。                                                                                                    |
| ングする    |   | <ul> <li>Verson</li> <li>Verson</li> <li>Scratch</li> <li>OperXR</li> <li>Device Status</li> <li>HoldLens status C</li> <li>Everything looks good</li> <li>HoldLens Operating System Information</li> <li>Computer name HOLDLENS-ZMNUPR</li> <li>Windows version 18362.1042.am64fre 19h1_release_svc_sydney.prod.191202-1048</li> </ul>                                                                                                    |

4

### HoloLens ヘアプリを入れる

Windows Device Portal では、アプリのインストールや HoloLens 2 側の映像共有など便利な機能があります。 ここでは、アプリのインストール方法を説明します。

前セクションを参考に、HoloLens 2をPCにUSBケーブルで 接続して、ブラウザでWindows Device Portalを開きます。

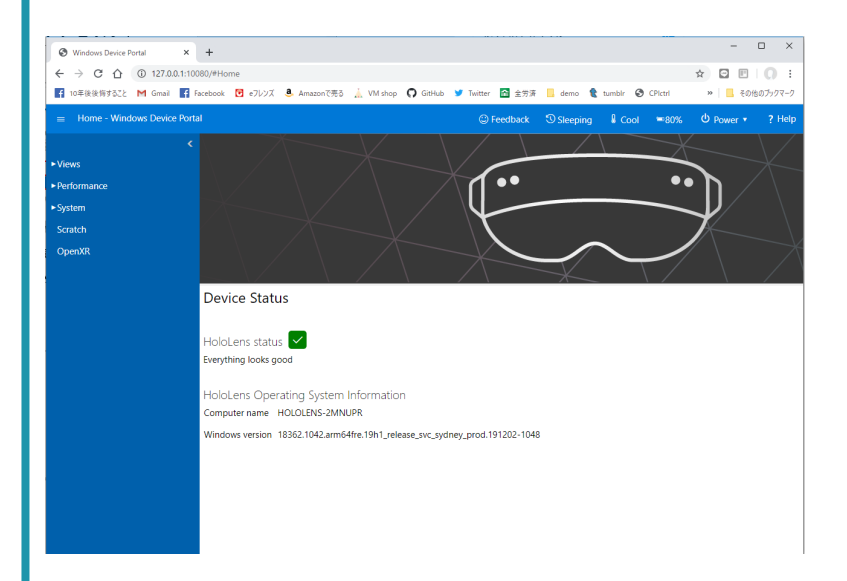

#### [Views]→[Apps]をクリックします

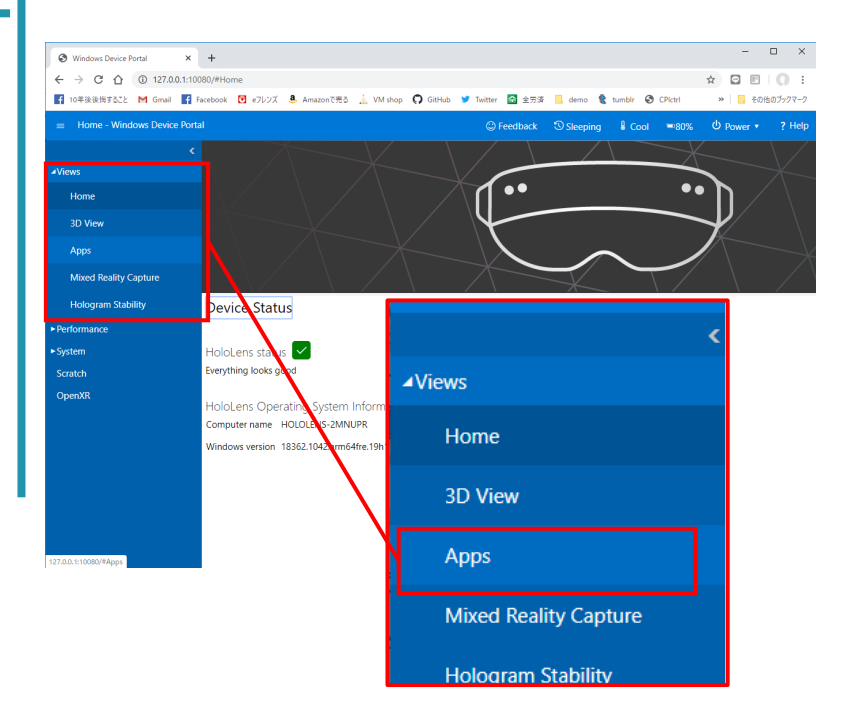

HOLOLAB

4

#### HoloLens ヘアプリを入れる

[ファイルを選択]をクリックします。

| Windows Device Portal                       | × +                                 | ⊳                                                                                                    |                                                                                                    |                                                           |                                                                                                    | -                                                                                                    |                                                                               |
|---------------------------------------------|-------------------------------------|----------------------------------------------------------------------------------------------------|----------------------------------------------------------------------------------------------------|-----------------------------------------------------------|----------------------------------------------------------------------------------------------------|----------------------------------------------------------------------------------------------------|-------------------------------------------------------------------------------|
| ← → C △ ① 127.0.0                           | 3.1:10080/#App                      | 6                                                                                                    |                                                                                                    |                                                           | \$                                                                                                    | . 🗉 🗖 🇯                                                                                                    | ¤ () (                                                                        |
| 📑 Myl\$T& M Gmail 📑 Face                    | ebook 🖸 e7l/                        | シズ 🏠 おうちでイオン 🗼 VM shop 🎧                                                                                                    | GitHub 🎽 Twitter 🔝 全労資 📙 dem                                                                                                    | 10 😢 tumblr                                               | CPictri 📒 iOS                                                                                                    | »                                                                                                    | その他のブックマー                                                                     |
| <ul> <li>Apps - Windows Device I</li> </ul> | Portal                              |                                                                                                    | Feedback                                                                                                    | Sleeping                                                  | Cool =10                                                                                                    | ን% ወ Power                                                                                                    | • ? He                                                                        |
|                                             | Depl                                | oy apps                                                                                                    |                                                                                                    | Installe                                                  | d apps                                                                                                    |                                                                                                    |                                                                               |
| 4Views                                      |                                     |                                                                                                    |                                                                                                    |                                                           |                                                                                                    |                                                                                                    |                                                                               |
| Home                                        | Select                              | t the application package                                                                                                    | te                                                                                                    | (Microsoft.)                                              | Windows.FilePicker)                                                                                                    | _                                                                                                    |                                                                               |
| 20 16 mu                                    | 77                                  | マルを選択 選択されていません                                                                                                    |                                                                                                    | Remov                                                     | e Start                                                                                                    |                                                                                                    |                                                                               |
| SU VIEW                                     | -                                   | The case of an other of the other of the other other of the other other of the other other of the other other othe |                                                                                                    | System ap                                                 | ops can't be remove                                                                                                    | bd                                                                                                    |                                                                               |
| Apps                                        |                                     | Allow me to select optional packages                                                                                                    |                                                                                                    | Version: 10<br>Publisher:                                 | 0.0.18362.1042<br>CN=Microsoft Wind                                                                                                    | ows. O=Microsof                                                                                                    | ft                                                                            |
| Mixed Reality Capture                       |                                     | Allow me to select framework package                                                                                                    | es                                                                                                    | Corporatio                                                | on, L=Redmond, S=V                                                                                                    | Vashington, C=U                                                                                                    | s                                                                             |
|                                             |                                     | Install                                                                                                    |                                                                                                    | 54d4Bd6a                                                  | 0c89_10.0.18362.104                                                                                                    | 39a-4832-9118-<br>2_neutral_neutra                                                                                                    | l_cw5n1h2t                                                                    |
| Hologram Stability                          | 4                                   |                                                                                                    | •                                                                                                    | 4                                                         |                                                                                                    |                                                                                                    |                                                                               |
| Performance                                 | Runn                                | ning apps                                                                                                    |                                                                                                    |                                                           |                                                                                                    |                                                                                                    |                                                                               |
| Sustam                                      |                                     | e undates Refresh anns                                                                                                    |                                                                                                    |                                                           |                                                                                                    |                                                                                                    |                                                                               |
| System                                      | Pause                               | e apaares menesmapps                                                                                                    |                                                                                                    |                                                           |                                                                                                    |                                                                                                    |                                                                               |
| Scratch                                     | Pause                               | Process Name                                                                                                    | Package Name                                                                                                    | CPU                                                       | Private Working Set                                                                                                    | Working Set                                                                                                    | Commit                                                                        |
| Scratch<br>OpenXR                           | Pause                               | Process Name RuntimeBroker.exe                                                                                                    | Package Name<br>職場または学校アカウント                                                                                                    | CPU                                                       | Private Working Set<br>972.0 KB                                                                                                    | Working Set<br>7.5 MB                                                                                                    | Commit                                                                        |
| Scratch<br>OpenXR                           | Pause<br>×<br>×                     | Process Name RuntimeBroker.exe RuntimeBroker.exe                                                                                                    | Package Name<br>職場または学校アカウント<br>フィードバック Hub                                                                                                    | CPU<br>0.00%<br>0.00%                                     | Private Working Set<br>972.0 KB<br>2.6 MB                                                                                                    | Working Set<br>7.5 MB<br>23.6 MB                                                                                                    | Commit<br>1.7 ME<br>4.3 ME                                                    |
| Scratch<br>OpenXR                           | Pause<br>×<br>×<br>×                | Process Name RuntimeBroker.exe HoloShellApp.exe                                                                                                    | Package Name<br>職場または学校アカウント<br>フィードバック Hub<br>Windows Mixed Reality                                                                                            | CPU<br>0.00%<br>0.00%                                     | Private Working Set           972.0 KB           2.6 MB           128.3 MB                                                                      | Working Set<br>7.5 MB<br>23.6 MB<br>202.1 MB                                                                                              | Commit<br>1.7 ME<br>4.3 ME<br>144.6                                           |
| Scratch<br>OpenXR                           | Pause<br>×<br>×<br>×                | Process Name RuntimeBroker.exe HolioShellApp.exe ShellCommonExperienceHost.exe                                                                                                    | Package Name<br>職場または学校アカウント<br>フィードバック Hub<br>Windows Mixed Reality<br>Windows ShellCommon Experien                                                            | CPU<br>0.00%<br>0.00%<br>0.00%                            | Private Working Set           972.0 KB           2.6 MB           128.3 MB           6.2 MB                                                     | Working Set<br>7.5 MB<br>23.6 MB<br>202.1 MB<br>36.8 MB                                                                                   | Commit<br>1.7 MB<br>4.3 MB<br>144.6<br>11.3 M                                 |
| Scratch<br>OpenXR                           | Pause<br>×<br>×<br>×<br>×           | Process Name RuntimeBrokker.exe HoloShellApp.exe ShellCommonExperienceHost.exe RuntimeBroker.exe                                                                                                    | Peckage Name<br>職場または学校アカウント<br>フィードバック Hub<br>Windows Mixed Reality<br>Windows ShellCommon Experien<br>Microsoft フォト                                           | CPU<br>0.00%<br>0.00%<br>0.00%<br>0.00%                   | Private Working Set           972.0 KB           2.6 MB           128.3 MB           6.2 MB           2.4 MB                                    | Working Set           7.5 MB           23.6 MB           202.1 MB           36.8 MB           22.4 MB                                     | Commit<br>1.7 ME<br>4.3 ME<br>144.6 I<br>11.3 M<br>4.3 ME                     |
| Scratch<br>OpenXR                           | Pause<br>×<br>×<br>×<br>×<br>×      | Process Name<br>RuntimeBroker.exe<br>HoloShellApp.exe<br>ShellCommonExperienceHost.exe<br>RuntimeBroker.exe<br>HoloCameraApp.exe                                                                                                    | Protage Name                                                                                                    | CPU<br>0.00%<br>0.00%<br>0.00%<br>0.00%<br>0.00%          | Private Working Set           972.0 KB           2.6 MB           128.3 MB           6.2 MB           2.4 MB           30.7 MB                  | Working Set           7.5 MB           23.6 MB           202.1 MB           36.8 MB           22.4 MB           75.4 MB                   | Commit<br>1.7 MB<br>4.3 MB<br>144.6 I<br>11.3 M<br>4.3 MB<br>4.3 MB<br>4.4 M  |
| Sratch<br>OpenXR                            | Pause<br>×<br>×<br>×<br>×<br>×<br>× | RuntimeBroker.exe<br>RuntimeBroker.exe<br>RuntimeBroker.exe<br>HoloShellApp.exe<br>ShellCommoExperienceHost.exe<br>RuntimeBroker.exe<br>RuntimeBroker.exe                                                                                                    | Protoge Name<br>職場または学校アカウント<br>フィードパック Hub<br>Windows Mixed Reality<br>Windows ShellCommon Experien<br>Microcett フォト<br>Micro Reality カメラ<br>Mixed Reality カメラ | CPU<br>0.00%<br>0.00%<br>0.00%<br>0.00%<br>0.00%<br>0.00% | Private Working Set           972.0 KB           2.6 MB           128.3 MB           6.2 MB           2.4 MB           30.7 MB           4.1 MB | Working Set           7.5 MB           23.6 MB           202.1 MB           36.8 MB           22.4 MB           75.4 MB           29.3 MB | Commit<br>1.7 ME<br>4.3 ME<br>144.6 I<br>11.3 M<br>4.3 ME<br>44.4 M<br>6.5 ME |

開かれたダイアログからインストールしたいアプリを指定 して、[開く]をクリックします。

| ← → × ↑ 📒 « app > Te                                                                                                    | echniCapture_1.0. | 1.0_Master_lest > lechniCaptur                                                                                                    | e_nuno_master_n | st vo                                                                                                    | TechniCapture                                   | e_1.0.1.0_M                                                 | 0710111 /-                                                |                                                                              | 7                  |                                                                                         |                       | -                                                                               |
|----------------------------------------------------------------------------------------------------|-------------------|----------------------------------------------------------------------------------------------------|-----------------|----------------------------------------------------------------------------------------------------|-------------------------------------------------|-------------------------------------------------------------|-----------------------------------------------------------|------------------------------------------------------------------------------|--------------------|-----------------------------------------------------------------------------------------|-----------------------|---------------------------------------------------------------------------------|
| 整理 マ 新しいフォルダー                                                                                                    |                   |                                                                                                    |                 |                                                                                                    |                                                 | 800 -                                                       |                                                           | CPictri                                                                      | iOS                | **                                                                                      | - E                   | の他のブックマー                                                                        |
| Holocom ^ 41                                                                                                    | 8                 | ^                                                                                                    | 更新日時            | 推动                                                                                                    | サイズ                                             |                                                             |                                                           |                                                                              |                    | da -                                                                                    |                       | <b>A</b> 11-                                                                    |
| Hololens2Photo                                                                                                    | Add-AppDevPaci    | age resources                                                                                                    | 2020/05/17 15:2 | 2 ファイル フォルダー                                                                                              |                                                 |                                                             |                                                           | Cool                                                                         | -100%              |                                                                                         | ower '                | r rne                                                                           |
| mitsumori                                                                                                    | Dependencies      |                                                                                                    | 2020/05/17 15:2 | 2 ファイル フォルダー                                                                                              |                                                 |                                                             |                                                           | hne                                                                          |                    |                                                                                         |                       |                                                                                 |
| mixpace 📕                                                                                                    | TechniCapture_1.0 | 0.1.0_arm_Master.appxbundle                                                                                                    | 2020/05/17 15:2 | 2 APPXBUNDLE 3                                                                                            | 7 57,028                                        | KB                                                          |                                                           | 542                                                                          |                    |                                                                                         |                       |                                                                                 |
| nakamura_RD                                                                                                    |                   |                                                                                                    |                 |                                                                                                    |                                                 |                                                             |                                                           | and FileD                                                                    | al and             |                                                                                         |                       |                                                                                 |
| og                                                                                                    |                   |                                                                                                    |                 |                                                                                                    |                                                 |                                                             |                                                           | DWS.FILEP                                                                    | icker)             | _                                                                                       |                       |                                                                                 |
| tebanathi                                                                                                    |                   |                                                                                                    |                 |                                                                                                    |                                                 |                                                             |                                                           | 2                                                                            | Start              |                                                                                         |                       |                                                                                 |
| TechniCapture                                                                                                    |                   |                                                                                                    |                 |                                                                                                    |                                                 |                                                             |                                                           | in't be re                                                                   | moved              |                                                                                         |                       |                                                                                 |
| - nc                                                                                                    |                   |                                                                                                    |                 |                                                                                                    |                                                 |                                                             |                                                           | 362.1042                                                                     |                    |                                                                                         |                       |                                                                                 |
| - PC                                                                                                    |                   |                                                                                                    |                 |                                                                                                    |                                                 |                                                             |                                                           | vicrosoft                                                                    | Window             | vs, O=Mi                                                                                | crosoft               |                                                                                 |
|                                                                                                    |                   |                                                                                                    |                 |                                                                                                    |                                                 |                                                             |                                                           |                                                                              |                    | a la la sub a la                                                                        | C 11C                 |                                                                                 |
| HOLOLENS-2MP                                                                                                    |                   |                                                                                                    |                 |                                                                                                    |                                                 |                                                             |                                                           | Nedmond<br>Ner 1527c                                                         | 3, 5=Wa<br>705_930 | shington,                                                                               | C=US                  |                                                                                 |
| ● HOLOLENS-2MP<br>↓ ダウンロード                                                                                                    |                   |                                                                                                    |                 |                                                                                                    |                                                 |                                                             |                                                           | Nedmon<br>Ner 1527a                                                          | 3, S=Wa<br>705_830 | shington,                                                                               | , C=US                |                                                                                 |
| <ul> <li>➡ HOLOLENS-2MI</li> <li>➡ ダウンロード</li> <li>■ デスクトップ</li> </ul>                                                                                                    |                   |                                                                                                    |                 |                                                                                                    |                                                 |                                                             |                                                           | Net 1527a                                                                    | 3, S=Wa<br>705_830 | shington,                                                                               | , C=US                | ,                                                                               |
| <ul> <li>         → HOLOLENS-2M!     </li> <li>              #クンロード<br/>#ブスクトゥブ      </li> <li>             Kites above         </li> </ul>                                                                                                    |                   |                                                                                                    |                 |                                                                                                    |                                                 |                                                             |                                                           | Nedmonic<br>Ner 1527r                                                        | 3, S=Wa<br>705_930 | shington,<br>15.4937.0                                                                  | , C=US<br>0118.       | ,                                                                               |
| <ul> <li>HOLOLENS-2MI</li> <li>ダウンロード</li> <li>デスクトップ</li> <li>ジンセード</li> <li>アイル省(N):</li> </ul>                                                                                                    | TechniCapture_1   | .0.1.0_arm_Master.appxbundle                                                                                                    |                 |                                                                                                    | 17291-7741                                      | L (*.app;c*.                                                | appxbu ~                                                  | Nedmont<br>Ner 1527c                                                         | 3, 5=Wa<br>705_830 | shington,<br>19.4937.0                                                                  | , C=US                | ,                                                                               |
| <ul> <li>→ HOLOLENS-2MI</li> <li>◆ ダウンロード</li> <li>■ デスクトップ</li> <li>◇ ビセッマッム</li> <li>ファイルネ(N):</li> </ul>                                                                                                    | TechniCapture_1   | .0.1.0_arm_Master.appxbundle                                                                                                    |                 |                                                                                                    | <u>カスタルファイJ</u><br>関く(O)                        | k (*.appx*.<br>•                                            | appxbu 〜<br>ヤンセル                                          | vate Workin                                                                  | g, Set             | shington,<br>Isa. 493 2.0<br>Working Se                                                 | , C=US                | Commit S                                                                        |
| HOLOLENS-2MP     402/0-K     722/97     Kenneys     771/J-@(N):                                                                                                    | TechniCapture_1   | 1.0.1.0_arm_Master.appxbundle<br>RuntimeBroker.exe                                                                                                    |                 | 職場または子校アカ                                                                                                 | カスタルファイJ<br>展く(O)<br>フント                        | k (*.appx*.<br>•<br>0.009                                   | appxbu 〜<br>ヤンセル<br>6                                     | vate Workin                                                                  | g Set              | Shington,<br>Isa.4832.0<br>Working Se<br>7.5 MB                                         | (C=US                 | Commit S                                                                        |
| HOLDENS-2M!                                                                                                    | TechniCapture_1   | 1.0.1.0.arm, Master, approbundle<br>RuntimeBroker, exe<br>RuntimeBroker, exe                                                                             |                 | 職場または子校アガ<br>フィードバック Hub                                                                                  | カスタルファイ1<br>夏く(0)<br>フント                        | 0.009                                                       | appxbu 〜<br>ヤンセル<br>6                                     | vate Workin<br>972.0 KB<br>2.6 MB                                            | 9, 5=Wa<br>705_830 | Working Se<br>7.5 MB<br>23.6 MB                                                         | ( C=US<br>)119_       | Commit :<br>1.7 MB<br>4.3 MB                                                    |
| HOLOLENS-2M     492/0-F     ≠271+37     ⊙ Decayst     77/J/-€(N):     2000000000000000000000000000000000                                                                                                    | TechniCapture_t   | 10.10_arm_Master.appubundle<br>RuntimeBroker.exe<br>RuntimeBroker.exe<br>HoloShellApp.exe                                                                |                 | 職場または子校アガ<br>フィードバック Hub<br>Windows Mixed Real                                                            | <u>カ294-7741</u><br>夏く(0)<br>フント<br>ty          | k (*.appx*.<br>€ (*.appx*.<br>0.009<br>0.009<br>0.009       | appxbu 〜<br>ヤンセル<br>6<br>6                                | vate Workin<br>972.0 KB<br>2.6 MB<br>128.3 MB                                | 9, 5=Wa<br>705_830 | working Se<br>7.5 MB<br>23.6 MB<br>202.1 MI                                             | , C=US<br>0118-<br>c  | Commit 5<br>1.7 MB<br>4.3 MB<br>144.6 M                                         |
| HOLOLENS 2MT     # 9270-15     # 7271/3-7     Zrrf //-#(N):     Zrrf //-#(N):     DependR                                                                                                    | TechniCapture_1   | 0.1.0_arm_Master.apprbundle<br>RuntimeBroker.axe<br>RuntimeBroker.exe<br>HoloShellApp.exe<br>ShellCommonExperienco                                       | eHost.exe       | 職場または子校アガ<br>フィードバック Hub<br>Windows Mixed Real<br>Windows ShellComm                                       | カスタルファイJ<br>展(の)<br>フント<br>ty<br>on Experien    | k(*.acox;*.<br>0.009<br>0.009<br>0.009<br>0.009             | appxbu ン<br>ヤンセル<br>6<br>6<br>6<br>6                      | vate Workin<br>972.0 KB<br>2.6 MB<br>128.3 MB<br>6.2 MB                      | g Set              | Working Se<br>7.5 MB<br>23.6 MB<br>202.1 MI<br>36.8 MB                                  | , С=US<br>2111я_<br>а | Commit<br>1.7 MB<br>4.3 MB<br>144.6 f<br>11.3 M                                 |
| H (GLO, BIS-2MT<br>₹ 27/3-F<br>₹ 27/3-7<br>> 27/3-€<br>27/3-€<br>27/3-€<br>0<br>27/3-€<br>0<br>27/3-€<br>27/3-€<br>0<br>27/3-€<br>0<br>27 | TechniCapture_T   | 0.1.0_arm_Master.apprbundle<br>RuntimeBroker.axe<br>RuntimeBroker.axe<br>HoloShellApp.axe<br>ShellCommonExperienco<br>RuntimeBroker.axe                  | eHost.exe       | 職増または子校アガ<br>フィードバック Hub<br>Windows Mixed Real<br>Windows ShellComm<br>Microsoft フォト                      | カスタル ファイ)<br>夏く(の)<br>フント<br>ty<br>on Experien  | ("app:".<br>0.009<br>0.009<br>0.009<br>0.009<br>0.009       | appxbu ~<br>ヤンセル<br>6<br>6<br>6<br>6<br>6                 | Vedmonu<br>ver 1537r<br>972.0 KB<br>2.6 MB<br>128.3 MB<br>6.2 MB<br>2.2 MB   | 9 Set              | Working Se<br>7.5 MB<br>23.6 MB<br>202.1 MI<br>36.8 MB<br>15.4 MB                       | , С=US<br>21118_<br>« | Commit:<br>1.7 MB<br>4.3 MB<br>144.6 M<br>11.3 M<br>3.9 MB                      |
| H GLOLENS 2MT                                                                                                    | TechniCapture_t   | RuntimeBroker.axe<br>RuntimeBroker.axe<br>RuntimeBroker.axe<br>HoloShellApp.exe<br>ShellCommonExperienc<br>RuntimeBroker.exe                             | eHost.exe       | 職場または子収アグ<br>フィードバシク Hub<br>Windows Mixed Real<br>Windows ShellComm<br>Microsoft フォト<br>Mixed Reality カメラ | カスタム ファイト<br>東(0)<br>フント<br>ty<br>on Experien   | 0.009<br>0.009<br>0.009<br>0.009<br>0.009<br>0.009          | арряbu ~<br>ヤンセル<br>6<br>6<br>6<br>6<br>6<br>6<br>6       | Vedmonu<br>ver. 1537c<br>972.0 KB<br>2.6 MB<br>128.3 MB<br>6.2 MB<br>30.7 MB | g Set              | Working Se<br>7.5 MB<br>202.1 MI<br>36.8 MB<br>15.4 MB<br>75.4 MB                       | , C=US<br>31118_<br>а | Commit<br>1.7 MB<br>4.3 MB<br>144.6 I<br>11.3 M<br>3.9 MB<br>44.4 M             |
| H (GOLDRS-AM<br>979.2+1<br>₹201+2<br>> Decreme<br>271/6400:<br>DecremeNR                                                                                                    | TechniCapture_1   | 0.10.9m, Massrappitundle<br>RuntimeBroker.ave<br>RuntimeBroker.ave<br>HoloShellApp.exe<br>SheliCommonExperienc<br>RuntimeBroker.ave<br>HoloCameraApp.exe | eHost.exe       | 職場または子仅アガ<br>フィードバック Hub<br>Windows Mixed Real<br>Windows ShellComm<br>Microsoft フォト<br>Mixed Reality カメラ | 「あえタルファイ」<br>「驚く(O)<br>フント<br>ty<br>on Experien | 0.009<br>0.009<br>0.009<br>0.009<br>0.009<br>0.009<br>0.009 | appxbu ~<br>7727/<br>6<br>6<br>6<br>6<br>6<br>6<br>6<br>6 | vate Workin<br>972.0 KB<br>2.6 MB<br>128.3 MB<br>6.2 MB<br>30.7 MB<br>4.1 MB | g Set              | Working Se<br>7.5 MB<br>23.6 MB<br>202.1 MI<br>36.8 MB<br>15.4 MB<br>25.4 MB<br>29.3 MB | , C=US<br>20119_<br>а | Commit 1<br>1.7 MB<br>4.3 MB<br>144.6 M<br>11.3 M<br>3.9 MB<br>44.4 M<br>6.6 MB |

HOLOLAB

4

#### HoloLens ヘアプリを入れる

[Allow me to select optional packages]にチェックを入れ、 [Next]をクリックします。

|                                                                                           |                                                                                                    |                                                                                                    |                                                                                   | н                                                                                                    |                                                                                     | - 0                                                      |
|-------------------------------------------------------------------------------------------|----------------------------------------------------------------------------------------------------|----------------------------------------------------------------------------------------------------|-----------------------------------------------------------------------------------|----------------------------------------------------------------------------------------------------|-------------------------------------------------------------------------------------|----------------------------------------------------------|
| 📑 Mylइंटर्ड M Gmail 😭 Fac                                                                 | vebook 🖸 e7レンズ 🏠 ಶರಿಕರ್ಗಸೆಲ 🗼 VM si                                                                                                    | nop 🞧 GitHub 🎔 Twitter 🚮 全穷资 📒 dem                                                                                                    | 10 😢 tumbli                                                                       | r 🥝 CPletri 📒 iOS                                                                                                    | » 🔒                                                                                 | その他のブック                                                  |
| ■ Apps - Windows Device                                                                   | Portal                                                                                                    | Feedback                                                                                                    | ③ Sleeping                                                                        | 🖁 Cool 🛛 🛏 10                                                                                                    | 0% Ů Power                                                                          | * ?!                                                     |
|                                                                                           | Contraction Contraction Contractic Contractic    |                                                                                                    | Installe                                                                          | d apps                                                                                                    |                                                                                     |                                                          |
| 4Views                                                                                    | Local Storago Network Install                                                                                                    | Cartificate                                                                                                    | ac o                                                                              |                                                                                                    |                                                                                     |                                                          |
| Home                                                                                      | Select the application package                                                                                                    | Certificate                                                                                                    | (Microsoft                                                                        |                                                                                                    |                                                                                     |                                                          |
| 3D View                                                                                   | ファイルを選択 TechniCapture_                                                                                                    | 1.0.1.0_arm_Master.appxbundle                                                                                                    | Surtem a                                                                          | ve start                                                                                                    | ed                                                                                  |                                                          |
| Appr                                                                                      | Allow me to select optional pa                                                                                                    | ackages                                                                                                    | Version: 1                                                                        | 0.0.18362.1042                                                                                                    |                                                                                     |                                                          |
| Арро                                                                                      |                                                                                                    | padager                                                                                                    | Publisher                                                                         | CN=Microsoft Wind                                                                                                    | lows, O=Microsol<br>Mashington, C=LL                                                | ft                                                       |
|                                                                                           |                                                                                                    |                                                                                                    | corporad                                                                          | on, c=ncamona, s=1                                                                                                    | 120- 4022 0110                                                                      | -                                                        |
| Mixed Reality Capture                                                                     | Next las                                                                                                    |                                                                                                    | PackageF                                                                          | ullName: 152/c/05-8                                                                                                    | 2239-4025-3110-                                                                     |                                                          |
| Mixed Reality Capture<br>Hologram Stability                                               | Next 👦                                                                                                    |                                                                                                    | PackageF<br>54d4Bd6a                                                              | ullName: 1527c705-8<br>s0c89_10.0.18362.104                                                                                                    | 42_neutral_neutra                                                                   | I_cw5n1h                                                 |
| Mixed Reality Capture<br>Hologram Stability<br>• Performance                              | Next (m<br>Running apps                                                                                                    |                                                                                                    | PackageF<br>54d4Bd6a<br><                                                         | ullName: 1527c705-6<br>s0c89_10.0.18362.104                                                                                                    | 42_neutral_neutra                                                                   | I_cw5n1h                                                 |
| Mixed Reality Capture<br>Hologram Stability<br>• Performance<br>• System                  | Next by<br>Running apps<br>Pause updates Refresh apps                                                                                                    |                                                                                                    | PackageF<br>54d4Bd6a                                                              | ullName: 15276705-6<br>90c89_10.0.18362.104                                                                                                    | 42_neutral_neutra                                                                   | I_cw5n1h                                                 |
| Mixed Reality Capture<br>Hologram Stability<br>Performance<br>System<br>Scratch           | Next                                                                                                    | Package Name                                                                                                    | PackageFi<br>54d4Bd6a                                                             | ullName: 152/c/05-6<br>a0c89_10.0.18362.104<br>Private Working Set                                                                                                    | 42_neutral_neutra                                                                   | il_cw5n1h;<br>Comr                                       |
| Mixed Reality Capture<br>Hologram Stability<br>Performance<br>System<br>Scratch<br>OpenXR | Next  Running apps Pause updates Refresh apps Process Name Refresh apps Refresh apps Refresh app | Package Name<br>職場または学校アカウント                                                                                                    | PackageF<br>54d4Bd6z<br><<br>CPU<br>0.00%                                         | UllName: 152/c//5-6<br>a0c89_10.0.18362.104<br>Private Working Set<br>972.0 KB                                                                                            | Working Set<br>7.5 MB                                                               | Come                                                     |
| Mixed Reality Capture<br>Hologram Stability<br>Performance<br>System<br>Scratch<br>OpenXR | Next by<br>Running apps<br>Pause updates Refresh apps<br>Process hame<br>X RuntimeBiroker.exe                                                                                                    | Posage Name<br>職場または学校アカウント<br>フィードバック Hulo                                                                                                    | PackageF<br>54d4Bd6a<br><<br>cPU<br>0.00%<br>0.00%                                | UIIName: 152/c/05-6<br>a0c89_10.0.18362.104<br>Private Working Set<br>972.0 KB<br>2.6 MB                                                                                  | Working Set<br>7.5 MB<br>23.6 MB                                                    | Como<br>1.7 N<br>4.3 N                                   |
| Mixed Reality Capture<br>Hologram Stability<br>Performance<br>System<br>Scratch<br>OpenXR | Next by<br>Running apps<br>Pause updates Refresh apps<br>Process tame<br>X RuntimeBroker.exe<br>X RuntimeBroker.exe<br>X HolodShellApp.exe                                                                                                    | Pesage Name<br>離毒たは学校プカウント<br>フィードパシク Hub<br>Windows Mited Reality                                                                                                    | PackageF<br>54d4Bd6a<br>< 0.00%<br>0.00%<br>0.00%                                 | UIIName: 152/c/05-8<br>0c89_10.0.18362.104<br>Private Working Set<br>972.0 KB<br>2.6 MB<br>128.3 MB                                                                       | Working Set<br>7.5 MB<br>23.6 MB<br>202.1 MB                                        | Com<br>1.7 f<br>4.3 f                                    |
| Mixed Reality Capture<br>Hologram Stability<br>Performance<br>System<br>Scratch<br>OpenXR | Next Juning apps<br>Pause updates Refresh apps<br>Pouse updates Refresh apps<br>* RuntimeBroker.exe<br>* RuntimeBroker.exe<br>* HoldShellApp.exe<br>* ShellCommonExperienceHol                                                                                                    | Pacage Name<br>職業をたは学校アカウント<br>フィードバックトub<br>Windows Mued Reality<br>titee Windows ShellCommon Experien                                                                 | PackageF<br>54d4Bd6a<br><<br>0.00%<br>0.00%<br>0.00%<br>0.00%                     | Private Working Set           Private Working Set           972.0 KB           2.6 MB           128.3 MB           6.2 MB                                                 | Working Set           7.5 MB           23.6 MB           202.1 MB           36.8 MB | Comr<br>1.71<br>4.31<br>144.<br>11.3                     |
| Mixed Reality Capture<br>Hologram Stability<br>Performance<br>System<br>Soratch<br>OpenXR | Note:         Marcine           Pause update:         Refresh apps           Process Name         *           X         RuntimeBroker.exe           X         RuntimeBroker.exe           X         HoldShellApp.exe           X         ShellCommonExperinerHolt           X         RuntimeBroker.exe                                                                                                    | Polage have       機構意たは学校アカウント<br>フィードパック Hub       Windows Meed Reality       Windows RealCommon Experien<br>Microsoft フォト                                             | PackageF<br>54d4Bd6a<br><<br>0.00%<br>0.00%<br>0.00%<br>0.00%                     | IIIName: 1527/200-5           00x89_10.0.18362.104           Private Working Set           972.0 KB           2.6 MB           128.3 MB           6.2 MB           2.4 MB | Working Set<br>7.5 MB<br>20.1 MB<br>36.8 MB<br>22.4 MB                              | Comm<br>1.7 M<br>4.3 M<br>144J<br>11.3<br>4.3 M          |
| Mixed Reality Capture<br>Hologram Stability<br>Performance<br>System<br>System<br>OpenXR  | Not by<br>Running apps<br>Protect have<br>RuntimeBroker.exe<br>RuntimeBroker.exe<br>RuntimeBroker.exe<br>RuntimeBroker.exe<br>RuntimeBroker.exe<br>RuntimeBroker.exe<br>RuntimeBroker.exe<br>RuntimeBroker.exe<br>RuntimeBroker.exe                                                                                                    | Possge Nume       酸温または学校アカウント<br>フィードパック Hub<br>Windows Mixed Reality       Windows Mixed Reality       Windows ShellCommon Experien<br>Microsoft フォト<br>Microsoft フォト | PackageF<br>54d48d6a<br>CPU<br>0.00%<br>0.00%<br>0.00%<br>0.00%<br>0.00%<br>0.00% | Phote Working Set           Phote Working Set           972.0 KB           2.6 MB           128.3 MB           6.2 MB           2.4 MB           30.7 MB                  | Working Set<br>7.5 MB<br>20.2.1 MB<br>36.8 MB<br>22.4 MB<br>75.4 MB                 | Comm<br>1.7 M<br>4.3 M<br>144J<br>11.3<br>4.3 M<br>4.4 A |

#### [ファイルを選択]をクリックします。

| Windows Device Portal         | × +                                                                                                    |                                                         |                                                                                                    |                                                           |                                                                                                | -                                                                                        |                                                                                    |
|-------------------------------|----------------------------------------------------------------------------------------------------|---------------------------------------------------------|----------------------------------------------------------------------------------------------------|-----------------------------------------------------------|------------------------------------------------------------------------------------------------|------------------------------------------------------------------------------------------|------------------------------------------------------------------------------------|
| ← → C 介 ① 127.0.0             | 0.1:10080/#Apps<br>ebook 🖸 eフレンズ 🏠 あうちでイオ                                                                                                    | ک 🔬 VM shop 🛛                                           | GitHub 🎐 Twitter 🚮 全労済 📙 dem                                                                                                    | io 🐧 tumblr                                               | ☆ 🕻<br>③ CPictri 📒 iOS                                                                         | ₽ 🖪 🗷 🗯                                                                                  | = <b>J () (</b><br>その他のブックマー                                                       |
| Apps - Windows Device         | Portal                                                                                                    |                                                         | Feedback                                                                                                    | Sleeping                                                  | 8 Cool =10                                                                                     | ე% ௴Power                                                                                | • ? Hel                                                                            |
| ⊿Views                        | Comparison Comparison Comparis |                                                         |                                                                                                    | Installec                                                 | l apps                                                                                         |                                                                                          |                                                                                    |
| Home                          | Local Storage Netwo                                                                                                    | rk Install Certificate<br>sckages:                      | 2                                                                                                    | (Microsoft.V                                              | Vindows.FilePicker)                                                                            | _                                                                                        | v                                                                                  |
| 3D View                       | ファイルを選択 遠折                                                                                                    | されていません                                                 |                                                                                                    | Remove<br>Surtem an                                       | Start                                                                                          |                                                                                          |                                                                                    |
| Apps<br>Mixed Reality Capture | Instali                                                                                                    | Cancel                                                  |                                                                                                    | Version: 10<br>Publisher: 0<br>Corporation<br>PackageFul  | .0.18362.1042<br>N=Microsoft Wind<br>n, L=Redmond, S=V<br>IName: 1527c705-8                    | ows, O=Microso<br>Vashington, C=U<br>39a-4832-9118-                                      | it<br>S                                                                            |
| Hologram Stability            | <                                                                                                    |                                                         | ,                                                                                                    | 54d4Bd6a0                                                 | c89_10.0.18362.104                                                                             | 2_neutral_neutra                                                                         | L_cw5n1h2txg                                                                       |
| ► Performance                 | Running apps                                                                                                    |                                                         |                                                                                                    |                                                           |                                                                                                |                                                                                          |                                                                                    |
|                               |                                                                                                    |                                                         |                                                                                                    |                                                           |                                                                                                |                                                                                          |                                                                                    |
| ► System                      | Pause updates Re                                                                                                    | fresh apps                                              |                                                                                                    |                                                           |                                                                                                |                                                                                          |                                                                                    |
| ► System<br>Scratch           | Pause updates Re<br>Process Name                                                                                                    | fresh apps                                              | Package Name                                                                                                    | CPU                                                       | Private Working Set                                                                            | Working Set                                                                              | Commit S                                                                           |
| ► System<br>Scratch<br>OpenXR | Pause updates Re Process Name  RuntimeBroker.e                                                                                                    | fresh apps<br>xe                                        | Package Name<br>職場または学校アカウント                                                                                                    | CPU<br>0.00%                                              | Private Working Set<br>972.0 KB                                                                | Working Set<br>7.5 MB                                                                    | Commit S                                                                           |
| ►System<br>Scratch<br>OpenXR  | Pause updates Re Process Name X RuntimeBroker.e X RuntimeBroker.e                                                                                                    | fresh apps<br>xe<br>xe                                  | Package Name<br>職場または学校アカウント<br>フィードバック Hub                                                                                                 | CPU<br>0.00%<br>0.00%                                     | Private Working Set<br>972.0 KB<br>2.6 MB                                                      | Working Set<br>7.5 MB<br>23.6 MB                                                         | Commit S<br>1.7 MB<br>4.3 MB                                                       |
| ▶ System<br>Scratch<br>OpenXR | Pause updates         Re           Process Name         RuntimeBroker.et           X         RuntimeBroker.et           X         HoloShellApp.ex                                                                                                    | fresh apps<br>xe<br>xe                                  | Peskage Name<br>職場または学校アカウント<br>フィードバック Hub<br>Windows Mixed Reality                                                                        | CPU<br>0.00%<br>0.00%<br>0.00%                            | Private Working Set<br>972.0 KB<br>2.6 MB<br>128.3 MB                                          | Working Set<br>7.5 MB<br>23.6 MB<br>202.1 MB                                             | Commit S<br>1.7 MB<br>4.3 MB<br>144.6 N                                            |
| ►System<br>Scratch<br>OpenXR  | Pause updates         Re           Process Name         *           X         RuntimeBroker.et           X         RuntimeBroker.et           X         HoloShellApp.ex           X         ShellCommonEx                                                                                                    | fresh apps<br>xe<br>xe<br>e<br>perienceHost.exe         | Package Name<br>職場または学校アカウント<br>フィードバック Hub<br>Windows Mixed Reality<br>Windows ShellCommon Experien                                        | CPU<br>0.00%<br>0.00%<br>0.00%                            | Private Working Set<br>972.0 KB<br>2.6 MB<br>128.3 MB<br>6.2 MB                                | Working Set<br>7.5 MB<br>23.6 MB<br>202.1 MB<br>36.8 MB                                  | Commit S<br>1.7 MB<br>4.3 MB<br>144.6 N<br>11.3 MB                                 |
| ▶System<br>Scratch<br>OpenXR  | Pause updates         Re           Process Name         Re           X         RuntimeBroker.e           X         RuntimeBroker.e           X         HoloShellApp.ex           X         ShellCommonEx           X         RuntimeBroker.e                                                                                                    | fresh apps<br>xe<br>e<br>perienceHost.exe<br>xe         | Peckage Name<br>職場または学校アカウント<br>フィードパック Hub<br>Windows Mixed Reality<br>Windows ShellCommon Experien<br>Microsoft フォト                       | CPU<br>0.00%<br>0.00%<br>0.00%<br>0.00%                   | Private Working Set<br>972.0 KB<br>2.6 MB<br>128.3 MB<br>6.2 MB<br>2.4 MB                      | Working Set<br>7.5 MB<br>23.6 MB<br>202.1 MB<br>36.8 MB<br>22.4 MB                       | Commit S<br>1.7 MB<br>4.3 MB<br>144.6 N<br>11.3 MB<br>4.2 MB                       |
| ⊧System<br>Scratch<br>OpenXR  | Pause updates         Re           Process Name         RentimeBroker.et           X         RuntimeBroker.et           X         RuntimeBroker.et           X         HoloShellApp.ex           X         ShellCommonEx           X         RuntimeBroker.et           X         HoloShellApp.ex           X         RentimeBroker.et           X         HoloCameraApp                                                                                                    | fresh apps<br>xe<br>e<br>perienceHost.exe<br>xe<br>.exe | Pockape Name<br>職場また学校ワカウント<br>フィードバック Hub<br>Windows ShellCommon Experience<br>Microsoft フォト<br>Mixed Reality カメラ                          | CPU<br>0.00%<br>0.00%<br>0.00%<br>0.00%<br>0.00%          | Private Working Set<br>972.0 KB<br>2.6 MB<br>128.3 MB<br>6.2 MB<br>2.4 MB<br>30.7 MB           | Working Set<br>7.5 MB<br>23.6 MB<br>202.1 MB<br>36.8 MB<br>22.4 MB<br>75.4 MB            | Commit Si<br>1.7 MB<br>4.3 MB<br>144.6 N<br>11.3 MI<br>4.2 MB<br>44.4 MI           |
| ▶System<br>Scratch<br>OpenXR  | Pause updates         Ref           Process Name         *           *         RuntimeBroker et           *         HoloShellApper           *         ShellCommonEx           *         RuntimeBroker et           *         HoloShellApper           *         RuntimeBroker et           *         HoloShellApper           *         RuntimeBroker et           *         HoloSmetraApper           *         RuntimeBroker et           *         HoloSmetraApper           *         RuntimeBroker et                                                                                                    | rfresh apps                                             | Pessage Name<br>機能素たは学校でかりつとト<br>フィードパック Nub<br>Windows Mozed Reality<br>Windows ShellCommon Experien<br>Microsoft フォト<br>Miced Reality カメラ | CPU<br>0.00%<br>0.00%<br>0.00%<br>0.00%<br>0.00%<br>0.00% | Private Working Set<br>972.0 KB<br>2.6 MB<br>128.3 MB<br>6.2 MB<br>2.4 MB<br>30.7 MB<br>4.1 MB | Working Set<br>7.5 MB<br>23.6 MB<br>202.1 MB<br>36.8 MB<br>22.4 MB<br>75.4 MB<br>29.3 MB | Commit Si<br>1.7 MB<br>4.3 MB<br>144.6 N<br>11.3 MI<br>4.2 MB<br>44.4 MI<br>6.5 MB |

#### HoloLens ヘアプリを入れる

[ARM]と[ARM64]

4

optional packagesはア プリによって、ARM or ARM64のいずれかを使 用します。アプリ内で 使用している他ライブ ラリなどの兼ね合いで いずれを使用するか変 化しますので、どちら をインストールすべき かはその都度確認が必 要です。 開かれたダイアログから、[Dependencies]>[ARM](※)と フォルダーを開き、[Microsoft.VCLibs.ARM.14.00] を指定し て、[開く]をクリックします。

| ← → + + <mark>□</mark> « 16                                                                               | nnicapture_toc.to_was                                                                                             | ter_test > Dependencies > Arvir                                                                                                    |                                                                                                | V O Almood                                                                                                    | R. HY                                                                                                    | 2                                                                                                    | ਸ                                                                                                    |                                                                                                   | -                                                                   |
|----------------------------------------------------------------------------------------------------|----------------------------------------------------------------------------------------------------|----------------------------------------------------------------------------------------------------|------------------------------------------------------------------------------------------------|----------------------------------------------------------------------------------------------------|----------------------------------------------------------------------------------------------------|----------------------------------------------------------------------------------------------------|----------------------------------------------------------------------------------------------------|---------------------------------------------------------------------------------------------------|---------------------------------------------------------------------|
| 整理 - 新しいフォルダー                                                                                             |                                                                                                    |                                                                                                    |                                                                                                |                                                                                                    | 000 <b>-</b> 1                                                                                                    | 🔳 🚷 CPk                                                                                                    | trl 📙 iOS                                                                                                   | » 📃 🗄                                                                                             | その他のプックマ                                                            |
| PR ^                                                                                                    | 名前                                                                                                    | > 更新日日                                                                                                    | 17 植刻                                                                                          | サイズ                                                                                                    |                                                                                                    | Co.                                                                                                    | ol 🖛 1009                                                                                                   | c (h) Douvor                                                                                      | • 2 H                                                               |
| tebanashi                                                                                                 | Ticrosoft.VCLibs                                                                                                  | ARM.14.00.appx 2020/05                                                                                                    | 5/17 15:22 APPX 7                                                                              | 9년/l↓ 749 K                                                                                                    | в                                                                                                    | co                                                                                                    | 01 - 1007                                                                                                   | e O rowei                                                                                         |                                                                     |
|                                                                                                    |                                                                                                    |                                                                                                    |                                                                                                |                                                                                                    |                                                                                                    | p                                                                                                    | s                                                                                                    |                                                                                                   |                                                                     |
| ■ 3D オブジェクト                                                                                               |                                                                                                    |                                                                                                    |                                                                                                |                                                                                                    |                                                                                                    |                                                                                                    |                                                                                                    |                                                                                                   |                                                                     |
| HOLOLENS-2MP                                                                                              |                                                                                                    |                                                                                                    |                                                                                                |                                                                                                    |                                                                                                    | ows                                                                                                    | .FilePicker)                                                                                                |                                                                                                   |                                                                     |
| 🕹 ダウンロード                                                                                                  |                                                                                                    |                                                                                                    |                                                                                                |                                                                                                    |                                                                                                    | - 11                                                                                                    | Start                                                                                                    |                                                                                                   |                                                                     |
| デスクトップ                                                                                                    |                                                                                                    |                                                                                                    |                                                                                                |                                                                                                    |                                                                                                    | in't                                                                                                    | be removed                                                                                                  |                                                                                                   |                                                                     |
| F#sXVF                                                                                                    |                                                                                                    |                                                                                                    |                                                                                                |                                                                                                    |                                                                                                    | 362                                                                                                    | 1042                                                                                                    |                                                                                                   |                                                                     |
| E 2054                                                                                                    |                                                                                                    |                                                                                                    |                                                                                                |                                                                                                    |                                                                                                    | vic                                                                                                    | osoft Windo                                                                                                 | ws, O=Microsoft                                                                                   | t                                                                   |
| 🛃 EF#                                                                                                    |                                                                                                    |                                                                                                    |                                                                                                |                                                                                                    |                                                                                                    | Rec                                                                                                    | imond, S=Wa                                                                                                 | ashington, C=US                                                                                   |                                                                     |
| A Counting                                                                                                |                                                                                                    |                                                                                                    |                                                                                                |                                                                                                    |                                                                                                    |                                                                                                    | 1527-705-92                                                                                                 | 0                                                                                                 |                                                                     |
| シュージック<br>Windows (C)                                                                                     |                                                                                                    |                                                                                                    |                                                                                                |                                                                                                    |                                                                                                    | ne:<br>10.0                                                                                                    | 1527c705-83                                                                                                 | 9a-4832-9118-<br>_neutral_neutral                                                                 | _cw5n1hi                                                            |
| ♪ ミュージック<br>Windows (C)<br>0-カル ディスク (E                                                                   |                                                                                                    |                                                                                                    |                                                                                                |                                                                                                    | R                                                                                                    | ne:<br>10.0                                                                                                    | 1527c705-83<br>0.18362.1042                                                                                 | 9a-4832-9118-<br>_neutral_neutral                                                                 | _cw5n1hi                                                            |
| <ul> <li>♪ ミュージック</li> <li>▲ Windows (C)</li> <li>■ ローカル ディスク (E</li> </ul>                               |                                                                                                    |                                                                                                    |                                                                                                |                                                                                                    | ₽.                                                                                                    | he:<br>10.0                                                                                                    | 1527c705-83<br>0.18362.1042                                                                                 | 9a-4832-9118-<br>_neutral_neutral                                                                 | _cw5n1ha                                                            |
| ♪ ミュージック<br>Windows (C)<br>□ ーカル ディスク (E<br>771)                                                          | 名(N): Microsoft.VCLib                                                                                             | ss.ARM.14.00.appr                                                                                                    |                                                                                                | × \$\$254                                                                                                    | ₽<br>₽                                                                                                    | ne:<br>10.0<br>рхbu ~                                                                                                    | 1527c705-83!<br>0.18362.1042                                                                                | 9a-4832-9118-<br>_neutral_neutral                                                                 | _cw5n1hi                                                            |
| ♪ ミュージック<br>■ Windows (C)<br>■ ローカル ディスク (E<br>マ<br>ファイル                                                  | 名(N): Microsoft.VCLib                                                                                             | ss.ARM.14.00.appx                                                                                                    |                                                                                                | × 57254                                                                                                    | 271/k (*appx:*ap                                                                                                    | ne:<br>10.0<br>урхви ~<br>>/tz/k                                                                                                    | 1527c705-83<br>0.18362.1042                                                                                 | 9a-4832-9118-<br>_neutral_neutral_                                                                | _cw5n1ha                                                            |
| ♪ ミュージック<br>▲ Windows (C)<br>■ ローカル ディスク (E<br>マ<br>ファイル                                                  | 希(M): Microsoft.VCLib                                                                                             | os ARM. 14.00.appx<br>Process Name                                                                                                    | Package Nam                                                                                    | × 57.754.                                                                                                    | 271/L (*appx:*ap<br>(0) +tr                                                                                                    | ne:<br>10.0<br>איז איז איז איז איז איז איז איז איז איז                                                                                                    | 1527c705-83<br>0.18362.1042<br>Working Set                                                                  | 9a-4832-9118-<br>_neutral_neutral<br>Working Set                                                  | _cw5n1h2                                                            |
| ) ミュージック<br>≦ Windows (C)<br>■ ローカル ディスク (E<br>マ<br>ファイル<br>Control                                       | S(N): Microsoft.VCLib                                                                                             | ns, ARM, 14.00. apps<br>Process Name<br>RuntimeBroker, exe                                                                                                    | Factoge Nation<br>職場また                                                                         | ↓ <u>カスタム</u><br><u>■</u><br>ま学校アカウント                                                                                | 271/L (*appx:*at                                                                                                    | e:<br>10.1<br>איז איז איז איז איז איז איז איז איז איז                                                                                                    | 1527c705-83<br>0.18362.1042<br>Working Set<br>KB                                                            | 9a-4832-9118-<br>_neutral_neutral<br>Working Set<br>7.5 MB                                        | _cw5n1hi<br>Comr                                                    |
| ) €ລ-ອັນງງ<br>■ Windows (C)<br>■ D-カル ディスク (E<br>マ<br>774 /l<br>Control<br>OpenXR                         | ≪a(N): Microsoft.VCLib<br>×<br>×                                                                                  | ss ARM. 14.00.apps<br>Process Name<br>RuntimeBroker.exe<br>RuntimeBroker.exe                                                                                              | Pactage Nam<br>職場また(<br>フィード)                                                                  | <ul> <li>カスタム・</li> <li>カスタム・</li> <li>第</li> <li>ま学校アカウント</li> <li>ペック Hub</li> </ul>                               | 271/k (*appxc*ap<br>(0) **<br>0.00%<br>0.00%                                                                                                    | ркbu ><br>2/2/1<br>972.0<br>2.6 M                                                                                                    | 1527c705-83<br>0.18362.1042<br>Working Set<br>KB                                                            | Working Set<br>7.5 MB<br>23.6 MB                                                                  | _cw5n1hi<br>Comr<br>1.7 f<br>4.3 f                                  |
| ) €2ອັງາງ<br>Windows (C)<br>■ D-D/L F120 (E<br>×<br>771/L<br>expenXR                                      | €® Microsoft VCLib                                                                                                | ss. ARM. 14.00. apps<br>Process hame<br>RuntimeBroker.exe<br>RuntimeBroker.exe<br>HoloShellApp.exe                                                                        | Factoge Nam<br>職場また(<br>フィード)<br>Windows                                                       | マ<br>カスタム<br>属<br>ま学校アカウント<br>パック Hub<br>Mixed Reality                                                               | C<br>271/L ("appro"ap<br>0.00%<br>0.00%<br>0.00%                                                                                                    | ржbu ~<br>10.1<br>УЧТИ<br>972.0<br>2.6 М<br>128.3                                                                                                    | 1527c705-83:<br>0.18362.1042<br>Working Set<br>KB<br>B<br>MB                                                | 9a-4832-9118-<br>neutral_neutral_<br>Working Set<br>7.5 MB<br>23.6 MB<br>202.1 MB                 | _cw5n1hi<br>Comr<br>1.7 I<br>4.3 I<br>144.                          |
| <ul> <li>32=379</li> <li>Windows (C)</li> <li>□ − λ)I, 7127 (E</li> <li>774 II</li> <li>274 II</li> </ul> | NG(10): [Microsoft VCLib<br>×<br>×<br>×<br>×<br>×                                                                 | n ARM 1400 appu<br>Process hame<br>RuntimeBroker.exe<br>HoloShellApp.exe<br>ShellCommonExperienceH                                                                        | Facinge Ham<br>職場また(<br>フィード)<br>Windows<br>Host.exe Windows                                   | <ul> <li>         はためので、<br/>はまで<br/>なアカウント<br/>(ソグ Hub<br/>Mixed Reality<br/>ShellCommon Experi         </li> </ul> | 27{k (*apportage     0.00%     0.00%     0.00%     0.00%     0.00%                                                                                                    | ряхви ~<br>>чел<br>972.0<br>2.6 М<br>128.3<br>6.2 М                                                                                                    | 1527c705-83:<br>0.18362.1042<br>Working Set<br>KB<br>IB<br>MB<br>IB                                         | Working Set<br>7.5 MB<br>23.6 MB<br>202,1 MB<br>36.8 MB                                           | _cw5n1h<br>Com<br>1.71<br>4.31<br>144.<br>11.3                      |
| <ul> <li>₹2979</li> <li>₩indows (C)</li> <li>□ -7/1 # 7127 (£</li> <li>▼</li> <li>7/1 #</li> </ul>        | NG(10): [Microsoft VCLib<br>×<br>×<br>×<br>×<br>×<br>×                                                            | **ARM 1400 apps<br>**rocess hame<br>RuntimeBroker.exe<br>RuntimeBroker.exe<br>HoloShellApp.exe<br>ShellCommonExperienceH<br>RuntimeBroker.exe                             | Nacospe Nam<br>観場また<br>フィード<br>Windows<br>Vindows<br>Vindows<br>Microsoft                      | マリカスタム<br>ま学校アカウント<br>ペック Hub<br>Mixed Reality<br>ShellCommon Experi<br>フォト                                          | 271% (*appro*ap<br>(9) ***<br>0.00%<br>0.00%<br>ien 0.00%                                                                                                    | re:<br>10./<br>972.0<br>2.6 M<br>128.3<br>6.2 M<br>2.4 M                                                                                                    | Working Set Working Set KB MB IB IB IB IB IB IB IB IB IB IB IB IB IB                                        | Vorking Set<br>7.5 MB<br>202.1 MB<br>36.8 MB<br>22.4 MB                                           | _cw5n1h<br>Comm<br>1.71<br>4.31<br>144.<br>11.3<br>4.21             |
|                                                                                                    | *(b): Microsoft VCLk<br>×<br>×<br>×<br>×<br>×<br>×<br>×<br>×<br>×<br>×<br>×<br>×<br>×                             | RuntimeBroker.exe<br>RuntimeBroker.exe<br>RuntimeBroker.exe<br>HoloShellApp.exe<br>ShellCommonExperienceH<br>HoloCameraApp.exe                                            | recoge name<br>観場また<br>フィード<br>Windows<br>lost.exe Windows<br>Microsoft<br>Mixed Rei           | マリカスタム<br>ま学校アカウント<br>ペック Hub<br>Mixed Reality<br>ShellCommon Experi<br>フォト                                          | 271/k (*anprc*ar<br>271/k (*anprc*ar<br>0.00%<br>0.00%<br>0.00%<br>ien 0.00%<br>0.00%                                                                                                    | Period<br>Period<br>Perio | Vorking Set<br>KB<br>MB<br>B<br>B<br>B<br>MB<br>MB                                                          | Working Set<br>7.5 MB<br>23.6 MB<br>202.1 MB<br>36.8 MB<br>22.4 MB<br>75.4 MB                     | _cw5n1h;<br>Comr<br>1.7 f<br>4.3 f<br>144,<br>11.3<br>4.2 f<br>44.4 |
|                                                                                                    | 名団: Microsoft VCLは<br>×<br>×<br>×<br>×<br>×<br>×<br>×<br>×<br>×<br>×<br>×<br>×<br>×<br>×<br>×<br>×<br>×<br>×<br>× | Notes Hall Hall Happe<br>Process Harve<br>RuntimeBroker.exe<br>HoloShellApp.exe<br>ShellCommonExperienceH<br>RuntimeBroker.exe<br>HoloSamerraApp.exe<br>RuntimeBroker.exe | Hacage Nam<br>職場また<br>フィード、<br>Windows<br>Nostexe Windows<br>Microsoft<br>Mixed Re<br>Mixed Re | ○ カスタム<br>ま学校アカウント<br>(シククHub<br>Mixed Reality<br>ShellCommon Experi<br>フォト<br>ality ガメラ<br>ality ガメラ                | Z7/L (*eque: *ar           Z7/L (*eque: *ar           0.00%           0.00%           0.00%           0.00%           0.00%           0.00%           0.00%           0.00%           0.00%           0.00% | ряжи v<br>утел v<br>утел  | Verking Set<br>KB<br>B<br>B<br>B<br>B<br>B<br>B<br>B<br>B<br>B<br>B<br>B<br>B<br>B<br>B<br>B<br>B<br>B<br>B | 99-4822-9118-<br>neutral_neutral<br>7.5 MB<br>2021 MB<br>36.8 MB<br>22.4 MB<br>75.4 MB<br>29.3 MB | Comm<br>1.7 M<br>4.3 M<br>144J<br>11.3<br>4.2 M<br>44.4<br>6.6 M    |

#### ファイルの指定ができました。[Install]をクリックします。

| Windows Device Portal      | × +                                                                                                    |                                |                                                                                                    |                     | -               |           |
|----------------------------|----------------------------------------------------------------------------------------------------|--------------------------------|----------------------------------------------------------------------------------------------------|---------------------|-----------------|-----------|
| ← → C ☆ ③ 127.0.0.1        | 1:10080/#Apps                                                                                                    |                                |                                                                                                    | \$                  | . 🗉 🖪 🖈         | = O (     |
| 📑 Myはてな M Gmail 📑 Faceb    | oook 🖸 e7レンズ 🏠 おうちでイオン 🗼 VM shop 🌘                                                                                                    | 🕽 GitHub 🄰 Twitter 🔝 全労済 📒 den | no 食 tumblr                                                                                                    | 🕙 CPIctri 📙 iOS     | ж 📒 -           | その他のブックマー |
| ■ Apps - Windows Device Po | ortal                                                                                                    | Feedback                       | ③ Sleeping                                                                                                    | & Cool = 100        | % 也 Power       | • ? He    |
|                            | Contraction Contraction Contractic Contractic Con |                                | Installed                                                                                                    | apps                |                 |           |
| ▲Views                     | Local Storage Network Install Certificate<br>Choose any optional packages:<br>ファイルを連訳 選択されていません                                                                                                    |                                | Microsoft.Windows.FilePicker)         V           Start         Start           System apps carl: be removed         Version: 100.1392.1042           Version: 100.1392.0142         Publisher: CN-Microsoft Windows, O-Microsoft Corporation. L. Redmond, S-Washington, C=US |                     |                 |           |
| Home                       |                                                                                                    |                                |                                                                                                    |                     |                 |           |
| 3D View                    |                                                                                                    |                                |                                                                                                    |                     |                 |           |
| Apps                       | Optional Package Name Rei                                                                                                    |                                |                                                                                                    |                     |                 |           |
|                            | Microsoft.VCLibs.ARM.14.00.ap re                                                                                                    |                                |                                                                                                    |                     |                 |           |
| Mixed Reality Capture      | Install Cancel                                                                                                    |                                | PackageFullName: 1527c705-839a-4832-9118-<br>54d48d6a0c89_10.0.18362.1042_peutral_peutral_ov5n1b2tx                                                                                                    |                     |                 |           |
| Hologram Stability         |                                                                                                    | •                              | 1                                                                                                    | 0.0.10002.104       | 2_neuroi_neuroi |           |
| ► Performance              | Running apps                                                                                                    |                                |                                                                                                    |                     |                 |           |
| ► System                   | Pause updates Refresh apps                                                                                                    |                                |                                                                                                    |                     |                 |           |
| Scratch                    | Process Name                                                                                                    | Package Name                   | CPU                                                                                                    | Private Working Set | Working Set     | Commit S  |
| OpenXR                     | × RuntimeBroker.exe                                                                                                    | 職場または学校アカウント                   | 0.00%                                                                                                    | 972.0 KB            | 7.5 MB          | 1.7 MB    |
|                            | × backgroundTaskHost.exe                                                                                                    | Windows Mixed Reality 用 Open   | 0.00%                                                                                                    | 2.1 MB              | 18.3 MB         | 4.3 MB    |
|                            | × RuntimeBroker.exe                                                                                                    | フィードバック Hub                    | 0.00%                                                                                                    | 2.6 MB              | 23.6 MB         | 4.3 MB    |
|                            | × HoloShellApp.exe                                                                                                    | Windows Mixed Reality          | 0.00%                                                                                                    | 128.3 MB            | 202.1 MB        | 144.6 N   |
|                            | × ShellCommonExperienceHost.exe                                                                                                    | Windows ShellCommon Experien   | 0.00%                                                                                                    | 6.2 MB              | 36.8 MB         | 11.3 M    |
|                            | × RuntimeBroker.exe                                                                                                    | Microsoft フォト                  | 0.00%                                                                                                    | 2.3 MB              | 15.5 MB         | 4.0 MB    |
|                            | × HoloCameraApp.exe                                                                                                    | Mixed Reality カメラ              | 0.00%                                                                                                    | 30.7 MB             | 75.4 MB         | 44.4 M    |
|                            |                                                                                                    |                                |                                                                                                    |                     |                 |           |

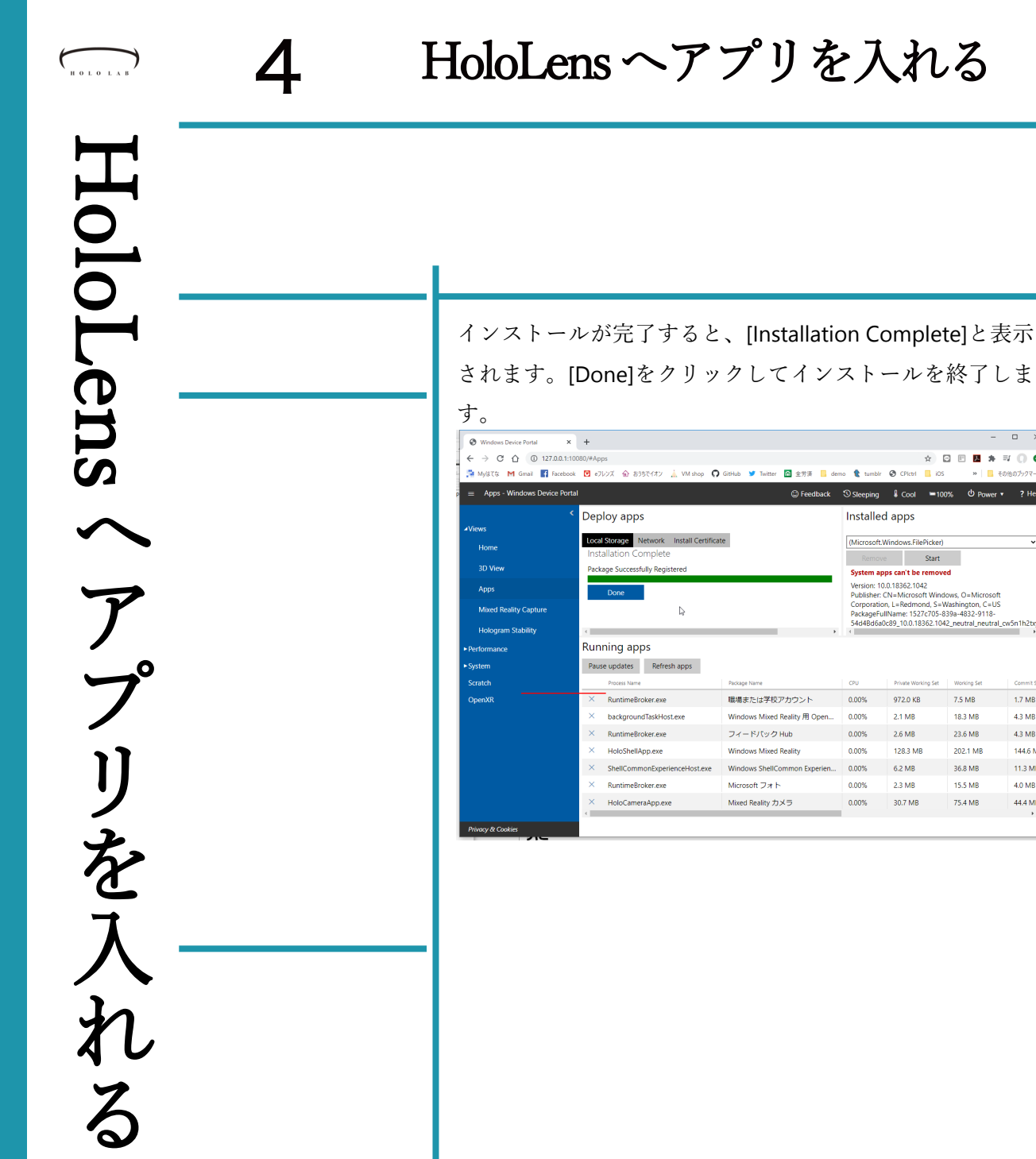

□ ×

1.7 MB

4.3 MB

4.3 MB

144.6 N

11.3 M

4.0 MB

44.4 ME,

☆ 🖸 🖻 📕 🗯 🗐 🔿

7.5 MB

18 3 MB

23.6 MB

202.1 MB

36.8 MB

15.5 MB

75.4 MB

※ 6の他のプック

ios